## 邮件存档系统 - 快速启用指南

| <b>如何登录进来</b> <ul> <li>打开您的网页浏览器</li> <li>输入 Intertek 邮件门户网站: <ul> <li><a href="http://mail.intertek.com">http://mail.intertek.com</a></li> <li><a href="http://mail.intertek.com">http://mail.intertek.com</a></li> <li><a href="http://mail.intertek.com">http://mail.intertek.com</a></li> <li><a href="http://mail.intertek.com">http://mail.intertek.com</a></li> <li><a href="http://mail.intertek.com">http://mail.intertek.com</a></li> <li><a href="http://mail.intertek.com">http://mail.intertek.com</a></li> <li><a href="http://mail.intertek.com">http://mail.intertek.com</a></li> <li><a href="http://mail.intertek.com">http://mail.intertek.com</a></li> <li><a href="http://mail.intertek.com">http://mail.intertek.com</a></li> <li><a href="http://mail.intertek.com">intertek.com</a></li> <li><a href="http://mail.intertek.com">intertek.com</a></li> <li><a href="http://mail.intertek.com">intertek.com</a></li> <li><a href="http://mail.intertek.com">intertek.com</a></li> <li><a href="http://mail.intertek.com">intertek.com</a></li> <li><a href="http://mail.intertek.com">intertek.com</a></li> <li><a href="http://mail.intertek.com">intertek.com</a></li> <li><a href="http://mail.intertek.com">intertek.com</a></li> <li><a href="http://mail.intertek.com">intertek.com</a></li> </ul></li></ul> | E-mail Portal<br>• Outlook Web Access (OWA)<br>• Email Archive<br>VSANET® Message Archive Manager<br>Username: john.doe@intertek.com<br>Password: •••••••<br>Submit<br>© Intertek Group plc. Disclaimer                                                                                               |
|----------------------------------------------------------------------------------------------------|----------------------------------------------------------------------------------------------------|
| <ul> <li>设定你的时区</li> <li>初次登陆,你需要设定你的时区。</li> <li>点击右上方配置按钮。</li> <li>选择你的时区。</li> <li>点击更新按钮。</li> </ul>                                                                                                    | Message Archive Manager       Logout Manager         My Messages       My Message Archive Manager         Received       If this is your first time logging in, please click on Profile to choose a Timezone.         All       Search         Search       Uogin         Sund Searcher       Was on: |
| <ul> <li><b>阅览一封邮件信息</b></li> <li>在菜单左边,点击 收到的,发送的 或者 所有的 来<br/>看讯息</li> <li>一个邮件讯息的列表会出现在这个主要活动窗口,<br/>一条讯息一行。</li> <li>默认情况下,你可以看到 最近7天的。</li> <li>双击该讯息行的任何一个部分打开讯息</li> <li>或者点击讯息旁边的视图链接。</li> <li>该条邮件讯息会在自己单独的浏览器窗口打开。注<br/>意你一次只能打开一条讯息。</li> <li>注意:确认你在网页浏览器设置的选项总是允许弹出<br/>这个站点。</li> </ul>                                                                                                    | <complex-block></complex-block>                                                                                                    |

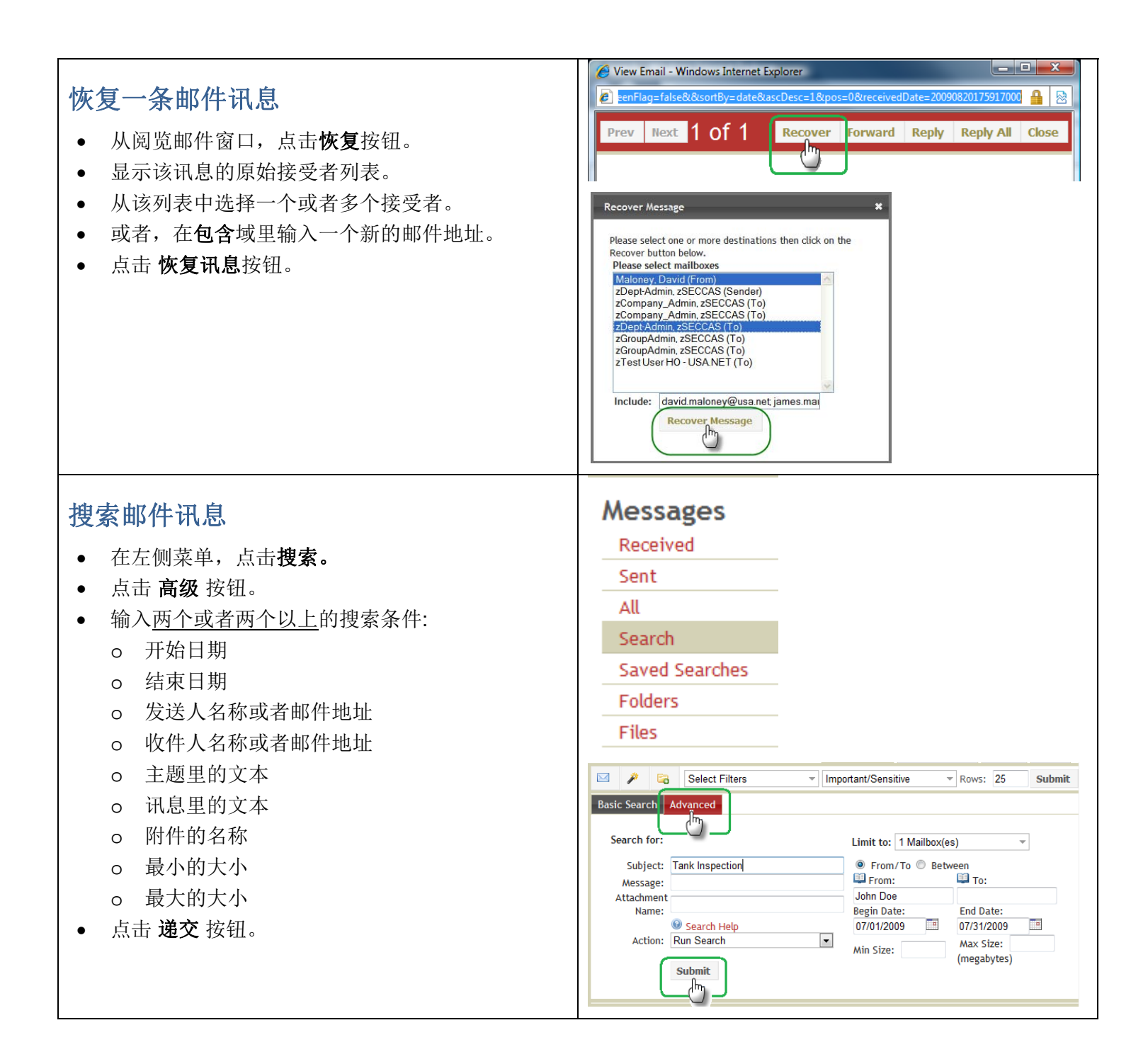